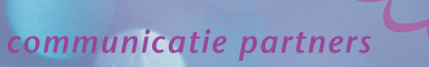

eversa

#### Siemens workpoints en DHCP options

Dit document beschrijft de configuratie en werking van een Windows© 2003 DHCP server in combinatie met Siemens optiPoint en Siemens OpenStage toestellen (aangemeld op HiPath 2000, HiPath 3000 of OpenOffice) waarbij VoIP en data gescheiden wordt door Vlan's. De toestellen worden in het juiste Vlan geplaatst door middel van de 'vendor Specific option 43' en krijgen hier ook direct het adres van de DLI of DLS server mee.

#### Uitgangspunt:

De Windows server inclusief DHCP is al ingericht en werkend voor de data omgeving en de switch is al geconfigureerd.

#### Doelen:

- Één DHCP server voor zowel de Data als de VoIP omgeving
- de IP toestellen komen in een ander VLAN dan de Pc's, dit wordt door de DHCP server gerealiseerd
- het adres van de DLI of DLS server wordt meegegeven vanuit de DHCP server

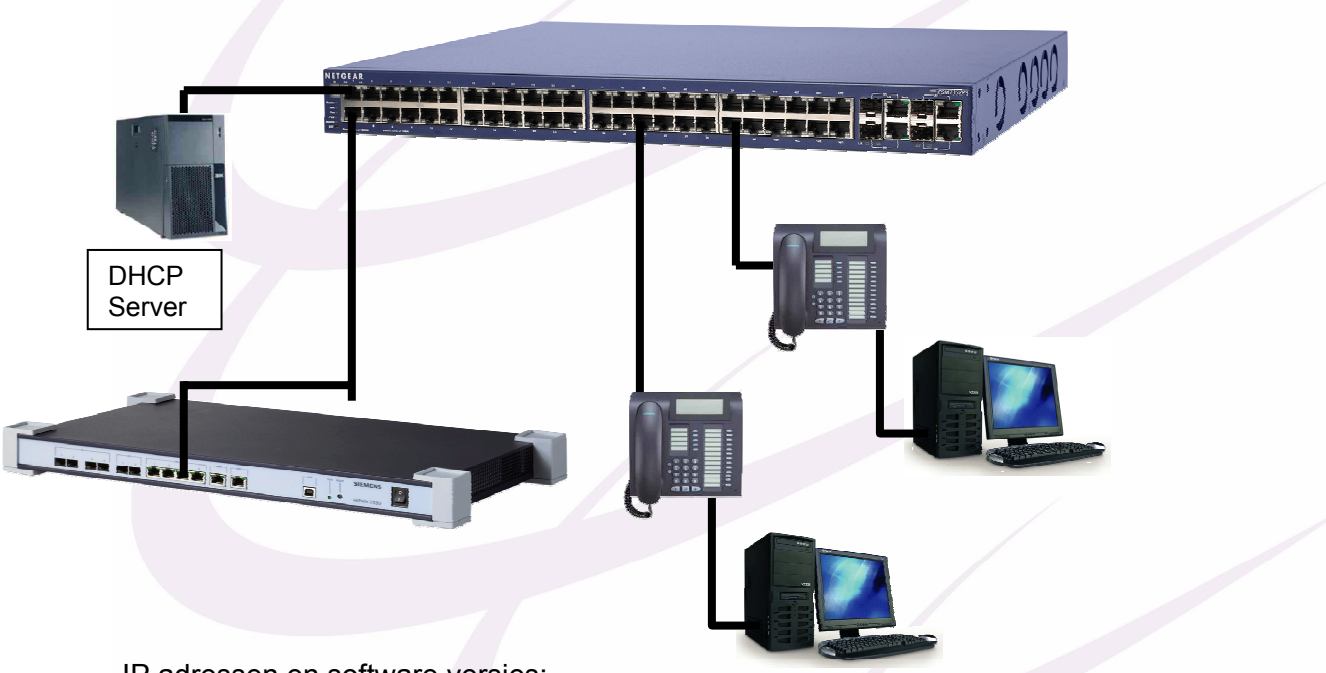

IP adressen en software versies:

Datacomponenten 192.168.1.0/24 Windows 2003 Server: 192.168.1.2

(Windows 2003 Standard Server SP2)

| VoIP componenten | 192.168.2.0/24  |                         |
|------------------|-----------------|-------------------------|
| HiPath 2000:     | 192.168.2.2     | (Software V1.0 R10.1.0) |
| optiPoint 420:   | DHCP / VLAN: DH | CP (Software V5 R4.5.0) |

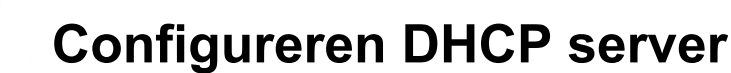

eversa

communicatie partners

De DHCP server krijgt bij een DHCP verzoek van een randapparaat altijd diverse informatie elementen, één van deze elementen de zogenaamde Client Identifiër kan gebruikt worden om specifieke DHCP configuraties uit te laten voeren. De Siemens optiPoint 410/420 en OpenStage toestellen sturen ook een Client Identifiër mee te weten "OptilpPhone" en "OptiPoint". Hieronder een voorbeeld uit Wireshark:

| 🗆 Option: (t=60,l=9) Vendor class identifier = "OptiPoint"             |
|------------------------------------------------------------------------|
| Option: (60) Vendor class identifier                                   |
| Length: 9                                                              |
| Value: 4F707469506F696E74                                              |
| 🗆 Option: (t=61,l=7) Client identifier                                 |
| Option: (61) Client identifier                                         |
|                                                                        |
| D110 00 00 00 00 00 00 63 82 53 63 35 01 01 39 02 02c. sc59            |
| 0120 4e 37 04 01 1c 2b 03 0c 15 6f 70 34 32 30 53 74 N7+op420st        |
| 0130 64 30 30 30 31 65 33 32 35 39 66 62 31 00 3C 09 d0001e32 59tbl.<. |
| 0140 41 70 74 69 50 61 69 62 74 30 07 01 00 01 23 25 Optipoint (=%     |
|                                                                        |

Op basis van deze Client Identifiër kan een DHCP server met een Vendor Specific Class wederom instellingen (elementen) versturen naar het verzoekende randapparaat. In het geval van de Siemens optiPoint en OpenStage toestellen zullen we het Vlan ID en DLS adres gaan versturen als element. Deze Vendor Specific Class wordt in verschillende elementen/Tag's verstuurd.

**LET OP**: in de Windows DHCP server zit een probleem waardoor er geen option ID 1 aangemaakt kan worden, dit zal later via een Command Prompt uitgevoerd moeten worden.

In het volgende deel wordt de specifieke configuratie uitgewerkt, inclusief het toevoegen van de Client Identifiër, Vendor Specific Class en de Tag's. We gaan ervan uit dat de DHCP server al actief is voor het Data netwerk. Hieronder is de DHCP server te zien met de Scope voor het netwerk 192.168.1.0/24:

| Lo DHCP                                                                                                    |                                                                                                    |
|----------------------------------------------------------------------------------------------------|----------------------------------------------------------------------------------------------------|
| Eile Action View Help                                                                                                    |                                                                                                    |
|                                                                                                    |                                                                                                    |
| DHCP<br>DHCP<br>Competition of the second second | <ul> <li>Scope [192.168.1.0] Televersal Support Center</li> <li>Contents of Scope</li> <li>Address Pool</li> <li>Address Leases</li> <li>Reservations</li> <li>Scope Options</li> </ul> |
|                                                                                                    |                                                                                                    |

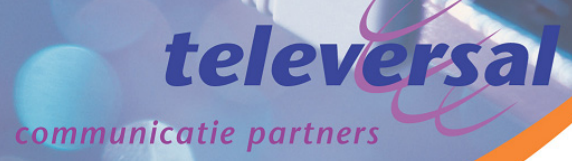

#### 1. Definiëren van de Vendor Class "OptilpPhone" en "OptiPoint"

- a. Voeg Vendor Classes toe:
  - klik met de rechter muistoets op de DHCP server waar de Vendor Class gedefinieerd moet worden.

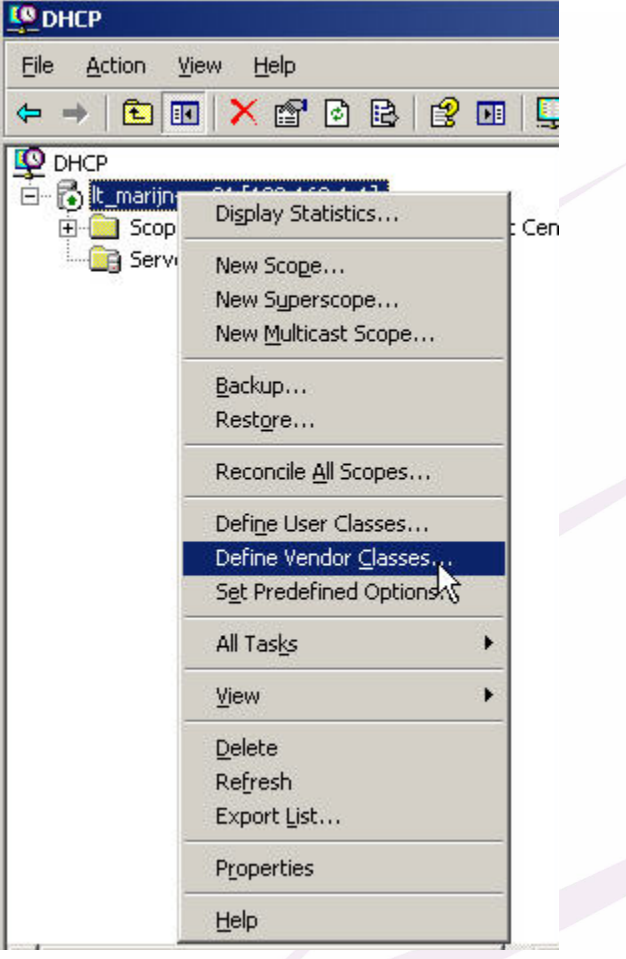

b. De al bestaande Vendor Classes worden getoond:

| Vame                                                                                | Description                                                                                                    | Adr. |
|-------------------------------------------------------------------------------------|----------------------------------------------------------------------------------------------------|------|
| ficrosoft Windows 2000 Options<br>ficrosoft Windows 98 Options<br>ficrosoft Options | Microsoft vendor-specific options for Wi<br>Microsoft vendor-specific options for Wi<br>Microsoft vendor-specific options applic | Edit |
|                                                                                     |                                                                                                    |      |
| 1                                                                                   |                                                                                                    |      |

C.

communicatie partners

|   | <b>Kies</b> Ad | ld om een Vendor Class toe te voegen. Eerst voege | en we de Class "OptiPoint" toe: |
|---|----------------|---------------------------------------------------|---------------------------------|
| _ | (let op c      | deze Vendor Class is Case Sensitive! Ofwel moet z | o ingevoerd worden)             |
|   | Nou Cla        | 2                                                 | X                               |

| )isplay <u>n</u>   | ame:     |        |       |       |    |    |    |    |           |        |
|--------------------|----------|--------|-------|-------|----|----|----|----|-----------|--------|
| OptiPoin           | t        |        |       |       |    |    |    |    |           |        |
| ) <u>e</u> scripti | on:      |        |       |       |    |    |    |    |           |        |
| /endor (           | Class I  | for op | tiPoi | nt    |    |    |    |    |           |        |
| <u>D</u> :         |          |        |       | Binar | y: |    |    |    |           | ASCII: |
| 0000               | 4F<br>74 | 70     | 74    | 69    | 50 | 6F | 69 | 6E | Opti<br>t | Poin   |
|                    |          |        |       |       |    | [  | (  | OK |           | Cance  |

- d. Klik op OK (het scherm van stap b wordt wederom getoond)
- e. Kies Add om een Vendor Class toe te voegen. Nu voegen we de Class "OptilpPhone" toe:

| w Class          | 5        |          |       |       |    |    |    |    |             |        |
|------------------|----------|----------|-------|-------|----|----|----|----|-------------|--------|
| Display <u>n</u> | jame:    |          |       |       |    |    |    |    |             |        |
| OptilpPh         | none     |          |       |       |    |    |    |    |             |        |
| Descripti        | on:      |          |       |       |    |    |    |    |             |        |
| Vendor I         | Class I  | for op   | tiPoi | nt    |    |    |    |    |             |        |
| <u>D</u> :       |          |          |       | Binar | y: |    |    |    |             | ASCII: |
| 0000             | 4F<br>6F | 70<br>6E | 74    | 69    | 49 | 70 | 50 | 68 | Opti<br>one | IpPh   |
|                  |          |          |       |       |    |    | (  | OK |             | Cance  |

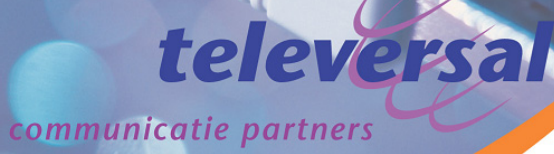

#### f. Klik op OK, beide Classes zijn nu te zien:

| Name                                                                                                    | Description                                                                                                    | A <u>d</u> d                   |
|----------------------------------------------------------------------------------------------------|----------------------------------------------------------------------------------------------------|--------------------------------|
| Microsoft Windows 2000 Options<br>Microsoft Windows 98 Options<br>Microsoft Options<br>OptilpPhone<br>OptiPoint | Microsoft vendor-specific options for Wi<br>Microsoft vendor-specific options for Wi<br>Microsoft vendor-specific options applic<br>Vendor Class for optiPoint<br>Vendor Class for optiPoint | <u>E</u> dit<br><u>R</u> emove |
| •                                                                                                    |                                                                                                    |                                |

- 2. Definiëren van de Predefined Options voor de DLI/DLS:
  - klik met de rechter muistoets op de DHCP server waar de Predefined Options gedefinieerd moeten worden

| Elle Action View Help |                               |
|-----------------------|-------------------------------|
| ⇐ ⇒ 🖻 🖬 🗙 😭           | ' 🖻 🖻 😫 🖬 🖳 🖆                 |
| P DHCP                | II                            |
| it_marijn-srv01 [192] | Display Statistics            |
| Server Options        | New Scope                     |
|                       | New Superscope                |
|                       | New Multicast Scope           |
|                       | Backup                        |
|                       | Rest <u>o</u> re              |
|                       | Reconcile <u>A</u> ll Scopes  |
|                       | Defi <u>n</u> e User Classes  |
|                       | Define Vendor <u>C</u> lasses |
|                       | Set Predefined Options        |
| - 19                  | 7                             |

a. Als eerste gaan we de Predefined Options definiëren voor de Vendor Class OptilpPhone, kies de Option class OptilpPhone en klik op Add

| Optio <u>n</u> class: | OptilpPhone |        |
|-----------------------|-------------|--------|
| Opti <u>o</u> n name: |             |        |
|                       | Add., Edit  | Delete |

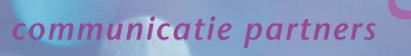

leversa

 b. We beginnen met het Element 03 (Code 3) waarin het DLS/DLI adres verstuurd gaat worden. Het DLS/DLI adres is altijd van het type SDLP

| Option Type           | <u>? ×</u>               |
|-----------------------|--------------------------|
| Class:                | OptilpPhone              |
| <u>N</u> ame:         | OptilpPhone element 03   |
| <u>D</u> ata type:    | String                   |
| <u>C</u> ode:         | 3                        |
| D <u>e</u> scription: | sdlp://192.168.1.2:18443 |
|                       | OK Cancel                |
|                       |                          |

- i. Name: Naam ter herkenning voor later
- ii. Data type: String
- iii. Code: 3
- iv. Description: Beschrijving van deze regel, het is makkelijk voor later om hier het 'adres' van de DLS/DLI in te geven.
- c. Klik op OK om de bovenstaande gegevens te bevestigen. Nu komt het venster waarin de waarde (Value) voor dit Element ingevoerd moet worden.

| ptio <u>n</u> class:               | OptilpPhone                | -              |
|------------------------------------|----------------------------|----------------|
| pti <u>o</u> n name:               | 003 OptilpPhone element 03 | -              |
|                                    |                            | <u>)</u> elete |
| scription:                         | sdlp://192.168.1.2:18443   |                |
| alue                               |                            |                |
|                                    |                            |                |
| <u>S</u> tring:                    |                            |                |
| <u>S</u> tring:<br>[sdlp://192.168 | 3.1.2:18443                | _              |
| <u>S</u> tring:<br>sdlp://192.168  | 3.1.2:18443                |                |
| <u>S</u> tring:<br>sdlp://192.168  | 3.1.2:18443                | _              |
| <u>S</u> tring:<br>sdlp://192.168  | 3.1.2:18443                |                |
| <u>S</u> tring:<br>sdlp://192.168  | 3.1.2:18443                |                |
| <u>S</u> tring:<br>sdlp://192.168  | 3.1.2:18443                |                |

sdlp:// «IP-adres» : «poortnummer» Bijvoorbeeld: sdlp://192.168.1.2:18443 als de DLI gebruikt wordt van een HiPath 2000 met het standaard IP adres 192.168.1.2

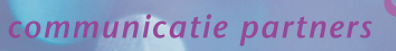

Nu zijn de gegevens voor de OptilpPhone Element 3 ingevoerd in de volgende stappen wordt hetzelfde gedaan voor de OptiPoint Element 3. Voor een beschrijving van de in te voeren gegevens zie stap 2a tot en met 2c d.

| ptio <u>n</u> class:  | OptiPoint 🗾              |
|-----------------------|--------------------------|
| pti <u>o</u> n name:  |                          |
|                       | Add Edit Delete          |
| escription:           |                          |
| Mahar                 |                          |
| tion Tune             | 2121                     |
| lion rype             |                          |
| JIB22.                |                          |
| lame:                 | OptiPoint element 03     |
| <u>)</u> ata type:    | String                   |
| Çode:                 | 3                        |
| escription:           | sdlp://192.168.1.2:18443 |
|                       |                          |
| 1.0. 1                |                          |
| edefined Opti         | ons and Values           |
| Optio <u>n</u> class: | OptiPoint 💌              |
| Opti <u>o</u> n name: | 003 OptiPoint element 03 |
|                       | Add Edit Delete          |
|                       |                          |
| Description:          | sdlp://192.168.1.2:18443 |
|                       | ,                        |
| Value                 |                          |
|                       |                          |

#### 3. Definiëren van de Predefined Options voor de Vlan tagging:

klik met de rechter muistoets op de DHCP server waar de Predefined Options gedefinieerd moeten worden. (indien het document stap voor stap gevolgd wordt kan direct met stap 3a begonnen worden)

| <u>Ф</u> рнср                 |                                                            |
|-------------------------------|------------------------------------------------------------|
| <u>File Action View H</u> elp |                                                            |
| ← → 🗈 💽 🗙 😭                   | ' 🖻 🖻 😫 💷 🖳 💭                                              |
| <b>Ф</b> DHCP                 | lt_n                                                       |
|                               | Display Statistics                                         |
| Server Options                | New Scope<br>New Superscope<br>New <u>M</u> ulticast Scope |
|                               | <u>B</u> ackup<br>Rest <u>o</u> re                         |
|                               | Reconcile <u>All</u> Scopes                                |
|                               | Define User Classes<br>Define Vendor ⊆lasses               |
|                               | Set Predefined Options                                     |
|                               | All Tas <u>k</u> s                                         |
|                               |                                                            |

a. Als eerste gaan we de Predefined Options definiëren voor de Vendor Class OptilpPhone, kies de Option class OptilpPhone en klik op Add

| Optio <u>n</u> class: | OptilpPhone | <u>_</u> |
|-----------------------|-------------|----------|
| Opti <u>o</u> n name: |             |          |
|                       | Add Edit.   | Delete   |

#### communicatie partners

eversa

We beginnen met het Element 02 (Code 2) waarin het Vlan ID verstuurd gaat worden. b.

| Option Type         | <u>?×</u>                      |
|---------------------|--------------------------------|
| Class:              | OptilpPhone                    |
| <u>N</u> ame:       | OptilpPhone element 02         |
| <u>D</u> ata type:  | Long                           |
| <u>C</u> ode:       | 2                              |
| Description:        | tag 2 for OptilpPhone class    |
|                     | Cancel                         |
| i Name <sup>.</sup> | Naam ter berkenning voor later |

- Naam ter herkenning voor later Name:
- ii. Data type: Long 2
- iii. Code:
- iv. Description: Beschrijving van deze regel.
- Klik op OK om de bovenstaande gegevens te bevestigen. C.

Nu komt het venster waarin de waarde (Long) voor dit Element ingevoerd moet worden. Deze waarde wordt altijd als Hexadecimaal weergegeven en begint met "0x".

TIP: gebruik de calculator in Windows voor het omrekenen, via Beeld  $\rightarrow$  Wetenschappelijk (Engels: View  $\rightarrow$  Scientific) is omrekenen van decimaal naar hexadecimaal mogelijk. Voorbeelden:

| an ID 0               | :       | 0x0               |              |            |
|-----------------------|---------|-------------------|--------------|------------|
| lan ID 20             | :       | 0x14              |              |            |
| Predefined Op         | tions a | nd Values         |              | <u>? ×</u> |
| Optio <u>n</u> class: |         | OptilpPhone       |              | •          |
| Opti <u>o</u> n name: |         | 002 OptilpPhon    | e element 02 | •          |
|                       |         | <u>A</u> dd       | <u>E</u> dit | Delete     |
| Description:          |         | tag 2 for OptilpF | hone class   |            |
| _ Value               |         | 97.               |              |            |
| Long:                 |         |                   |              |            |
| 0x0                   |         |                   |              |            |
|                       |         |                   |              |            |
|                       |         |                   |              |            |
|                       |         |                   |              |            |
|                       |         |                   |              |            |
|                       |         |                   |              | Cancel     |
|                       |         |                   | I ON a       | Cancer I   |

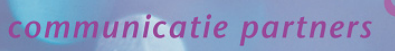

Nu zijn de gegevens voor de OptilpPhone Element 2 ingevoerd in de volgende stappen wordt d. hetzelfde gedaan voor de OptiPoint Element 2. Voor een beschrijving van de in te voeren gegevens zie stap 3a tot en met 3c

| ptio <u>n</u> class:  | OptiPoint 🗾                             |
|-----------------------|-----------------------------------------|
| pti <u>o</u> n name:  |                                         |
|                       | Add Edit Delete                         |
| escription:           |                                         |
| Walter                |                                         |
| tion Type             | ?×                                      |
| lass:                 | OptiPoint                               |
| lame:                 | OptiPoint element 02                    |
| lata type:            | Long 🔽 🗖 Array                          |
| ode:                  | 2                                       |
| escription:           | tag 2 for OptiPoint class               |
|                       |                                         |
| edefined Optic        | ons and Values                          |
| )ptio <u>n</u> class: | OptiPoint                               |
| )pti <u>o</u> n name: | 002 OptiPoint element 02                |
|                       | <u>A</u> dd <u>E</u> dit <u>D</u> elete |
| )escription:          | tag 2 for OptiPoint class               |
| Value                 |                                         |
| Lang                  |                                         |

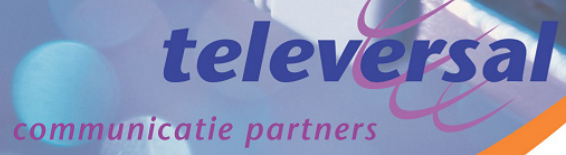

4. Nu moet option ID 1 aangemaakt worden, door een beperking (probleem) in de Windows 2003 grafische interface zal dit gedaan moeten worden via de Command Prompt. In alle Windows 2003 installaties waar DHCP geïnstalleerd is is het commando Netsh beschikbaar. Hieronder wordt beschreven hoe dit uitgevoerd moet worden:

!! Deze commando's MOETEN zonder foutmelding verlopen, let vooral op de vendor= regel !!

- a. Open een Command Prompt (bijvoorbeeld Start → Run (Uitvoeren) → CMD
- b. Geef nu het commando Netsh voor de OptilpPhone tag 1:

netsh dhcp server add optiondef 1 "OptilpPhone element01" STRING 0 vendor=OptilpPhone comment = "tag 1 for OptilpPhone class"

c. Geef nu het commando Netsh voor de Optipoint tag 1:

netsh dhcp server add optiondef 1 "Optipoint element01" STRING 0 vendor= Optipoint comment = "tag 1 for Optipoint class"

# Command Prompt Command Prompt C: Nocuments and Settings Administrator>netsh dhcp server add optiondef 1 "Optil Phone elementØ1" STRING Ø vendor=OptilpPhone comment="tag 1 for OptilpPhone class" Command completed successfully. C: Nocuments and Settings Administrator>netsh dhcp server add optiondef 1 "OptiP oint elementØ1" STRING Ø vendor=OptiPoint comment="tag 1 for OptiPoint class" Command completed successfully. C: Nocuments and Settings Administrator>netsh dhcp server add optiondef 1 "OptiP oint elementØ1" STRING Ø vendor=OptiPoint comment="tag 1 for OptiPoint class" Command completed successfully. C: Nocuments and Settings Administrator>netsh dhcp server add optiondef 1 "OptiP oint elementØ1" STRING Ø vendor=OptiPoint comment="tag 1 for OptiPoint class" Command completed successfully. C: Nocuments and Settings Administrator>

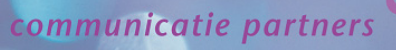

Te

leversal

d. Nu kan deze tag aangepast worden via de grafische interface van de DHCP server klik met de rechter muistoets op de DHCP server waar de Predefined Options gedefinieerd moeten worden.

(indien het document stap voor stap gevolgd wordt kan direct met stap 4e begonnen worden)

| <u>Ф</u> рнср                 |                                                        |
|-------------------------------|--------------------------------------------------------|
| <u>File Action View H</u> elp |                                                        |
| ← →   🗈 💽   🗙 😭               | 0 🖻 😫 🖬 🖳 💭                                            |
| P DHCP                        | lt_n                                                   |
|                               | Display Statistics                                     |
| Server Options                | New Scope S<br>New Syperscope S<br>New Multicast Scope |
|                               | Backup<br>Rest <u>o</u> re                             |
|                               | Reconcile <u>A</u> ll Scopes                           |
|                               | Define User Classes<br>Define Vendor <u>C</u> lasses   |
|                               | Set Predefined Options                                 |
|                               | All Tas <u>k</u> s                                     |
|                               |                                                        |

e. Kies nu de Option class OptilpPhone en Option name "001 OptilpPhone element01", hier komt altijd de String "Siemens" te staan bij de waarde (Value) voor dit Element.

| esternines operation                                                           |                                                                                                    |                             |
|--------------------------------------------------------------------------------|----------------------------------------------------------------------------------------------------|-----------------------------|
| Optio <u>n</u> class:                                                          | OptilpPhone                                                                                                    |                             |
| Opti <u>o</u> n name:                                                          | 001 OptilpPhone element01                                                                                                   |                             |
|                                                                                | <u>A</u> dd <u>E</u> dit                                                                                                    | <u>D</u> elete              |
| Description:                                                                   | tag 1 for OptilpPhone class                                                                                                 |                             |
| -Value                                                                         |                                                                                                    |                             |
| Strina:                                                                        |                                                                                                    |                             |
|                                                                                |                                                                                                    |                             |
| Siemens                                                                        |                                                                                                    |                             |
| Siemens edefined Option Option class:                                          | ns and Values                                                                                                    | ?                           |
| Siemens<br>edefined Option<br>Option class:<br>Option name:                    | ns and Values<br>OptiPoint<br>001 OptiPoint element01                                                                       | ?]<br><br>                  |
| Siemens<br>edefined Option<br>Option class:<br>Option name:                    | ns and Values<br>OptiPoint<br>001 OptiPoint element01<br>Add                                                                | ?)<br>•<br>•<br>•<br>•<br>• |
| Siemens edefined Option Option class: Option name: Description:                | ns and Values          OptiPoint         001 OptiPoint element01         Add         Edit         tag 1 for OptiPoint class | ?]<br>✓<br>✓<br>Delete      |
| Siemens edefined Option Option class: Option name: Description: - Value        | ns and Values          OptiPoint         001 OptiPoint element01         Add         Edit         tag 1 for OptiPoint class | ?]<br>▼<br>▼<br>Delete      |
| Siemens redefined Optior Option class: Option name: Description: Value String: | ns and Values          OptiPoint         001 OptiPoint element01         Add         Edit         tag 1 for OptiPoint class | ?]                          |

leversal

5. Na het configureren van de Vendor Specific Options kunnen deze in de DHCP Scope(s) geactiveerd worden, dit is te activeren door de Scope Options in te stellen:

(indien er gebruik gemaakt wordt van meerdere Scopes zullen onderstaande stappen voor alle Scopes uitgevoerd moeten worden)

- a. klik met de rechter muistoets op de Scope Options en kies voor Configure
  - (in onderstaande afbeelding is te zien dat er voor deze Scope al een Default Gateway ingesteld is)

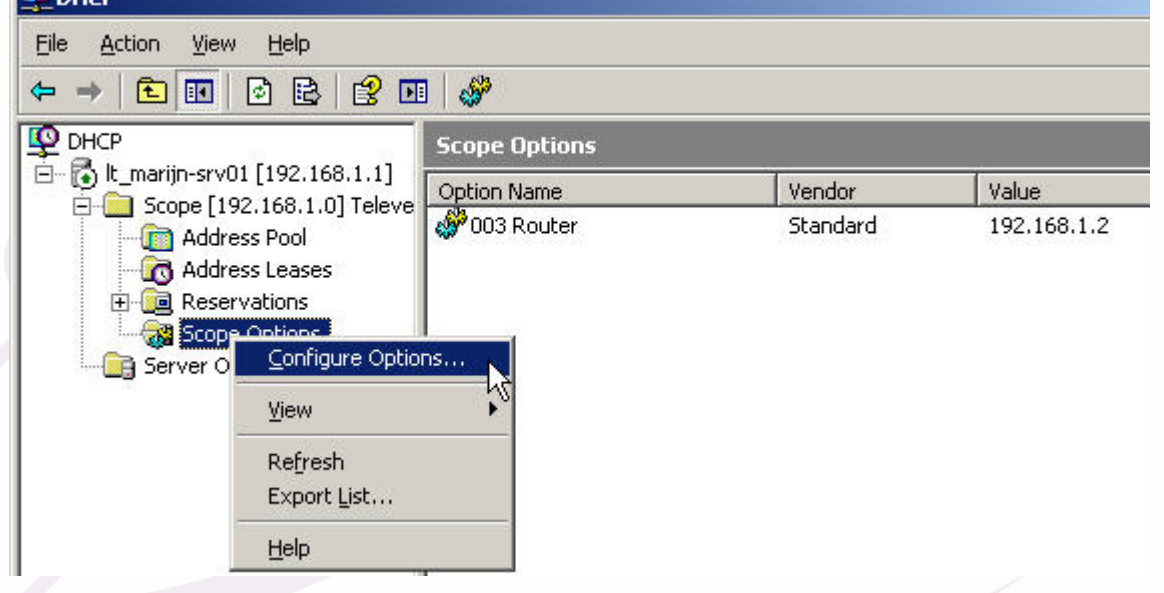

- b. Zet nu de elementen aan die voor deze Scope actief moeten worden (in onderstaand voorbeeld is alleen aangezet dat het interne DLI adres van de HiPath 2000 verstuurd wordt)
  - i. Stel de Options in voor Vendor class OptilpPhone:

| (endor class:              | Optilpl      | <sup>o</sup> hone           |  |
|----------------------------|--------------|-----------------------------|--|
| User class:                | Defau        | lt User Class               |  |
| Available Options          |              | Description                 |  |
| 🗹 001 OptilpPhone          | e element01  | tag 1 for OptilpPhone class |  |
| 002 OptilpPhone element 02 |              | tag 2 for OptilpPhone class |  |
| 🗹 003 OptilpPhone          | e element 03 | sdlp://192.168.1.2:18443    |  |
| Data entry                 |              |                             |  |
| String value:              |              |                             |  |

- 001 Moet altijd aan staan voor de optiPoint en OpenStage toestellen
- 002 Hier wordt het VLAN ID meegestuurd
- 003 Hier wordt het adres van de DLI/DLS verstuurd

#### ii. Stel de Options in voor de Vendor class Optipoint

| (endor class:              | OptiF | Point                     | - |
|----------------------------|-------|---------------------------|---|
| <u>J</u> ser class:        | Defa  | ult User Class            | - |
| Available Options          |       | Description               |   |
| 🗹 001 OptiPoint eleme      | nt01  | tag 1 for OptiPoint class |   |
| 002 OptiPoint eleme        | nt 02 | tag 2 for OptiPoint class |   |
| ☑ 003 OptiPoint element 03 |       | sdlp://192.168.1.2:18443  |   |
| Data entry                 |       |                           | _ |

- 001 Moet altijd aan staan voor de optiPoint en OpenStage toestellen
- ✤ 002 Hier wordt het VLAN ID meegestuurd
- ✤ 003 Hier wordt het adres van de DLI/DLS verstuurd
- c. Nadat de Scope(s) ingesteld zijn kan via de Scope Options gezien worden welke Options actief zijn en welke Value ingesteld is:

(onderstaande screenshot heeft andere instellingen dan in dit document wordt beschreven)

| Scope Uptions     |                                                                                                |  |  |
|-------------------|------------------------------------------------------------------------------------------------|--|--|
| Vendor            | Value                                                                                          |  |  |
| OptiPoint         | Siemens                                                                                        |  |  |
| OptiIpPhone       | Siemens                                                                                        |  |  |
| OptiIpPhone       | 0x32                                                                                           |  |  |
| OptiPoint         | 0x32                                                                                           |  |  |
| Standard          | 192.168.1.2                                                                                    |  |  |
| OptiPoint         | sdlp://192.168.1.2:18443                                                                       |  |  |
| OptiIpPhone       | sdlp://192.168.1.2:18443                                                                       |  |  |
| V C C C C C C C C | endor<br>ptiPoint<br>ptiIpPhone<br>ptiIpPhone<br>ptiPoint<br>tandard<br>ptiPoint<br>ptiIpPhone |  |  |

(Hier staan dus alle Options aan voor de Siemens workpoints.)Het VLAN is ingesteld voor VLAN 50 en er is een Default Gateway voor alle apparaten aanwezig.

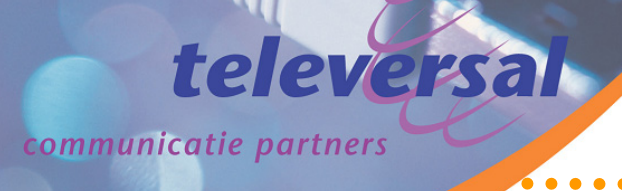

#### Verklarende woordenlijst

- DHCP Dynamic Host Control Protocol Door middel van DHCP kunnen IP adressen automatisch worden toegekend aan IP randapparatuur
- DLI DepLoyment service Integrated Is een geïntegreerde en kleine variant van de DLS in de HiPath OpenOffice, HiPath 2000 en Xpressions Compact V3.0. De DLI heeft minder functionaliteiten dan de DLS, maar bied nog steeds Plug and Play naar de IP workpoints
- DLS DepLoyment Service Door middel van de DLS kunnen IP workpoints in een HiPath omgeving via Plug and Play worden aangesloten en geconfigureerd.
- Vlan Virtual Local Area Network Vlan's worden (onder andere) toegepast in netwerken waarbij het noodzakelijk is om het aantal broadcasts te verkleinen of te voorkomen. Vooral in VoIP netwerken is het te adviseren om deze apparatuur in een apart Vlan in te richten
- Wireshark Applicatie voor het monitoren van netwerk verkeer Deze applicatie is te downloaden van <u>www.wireshark.org</u>, hier is de handleiding te vinden. Wireshark is de nieuwe naam voor Ethereal.